#### tutoriel

# Dual-boot : Partager ses profils Firefox (marque-pages, etc) entre Ubuntu et Windows ?

Il s'agit de partager Firefox entre Ubuntu et Windows dans le cadre d'un dual-boot Ubuntu/Windows.

La méthode que nous présentons ici est le Partage de profils complets.

On travaille successivement sous chaque OS (dans notre exemple, d'abord sous linux puis sous Windows).

Il existe deux autres méthodes :

- Partage de marque-pages uniquement : voir https://support.mozilla.org/fr/kb/exporter-marque-pages-firefox-fichier-html
- **Synchronisation** via Firefox Sync : Vous pouvez utiliser la fonction **Firefox Sync** de Firefox pour synchroniser vos marque-pages, vos mots de passe, vos paramètres, votre historique de navigation et vos onglets entre plusieurs installations de Firefox, par exemple dans la cadre d'un dual-boot, de l'utilisation de plusieurs PC.

Vos données sont chiffrées sur votre ordinateur avant d'être envoyées sur un serveur (qui peutêtre celui de Mozilla ou un serveur à votre convenance), ce qui en garantie la confidentialité. Voir Qu'est-ce que Firefox Sync ?

## **Pré-requis**

• Le dossier de partage devra être situé sur une partition NTFS montée automatiquement sous Linux.

> Dans la suite, le profil Firefox est placé sur une partition NTFS accessible :

- sous Windows en D:\Logiciel\FireFox\USER
- et sous Linux en
   [...]/disque\_D/Logiciel/FireFox/USER.

en remplaçant USER par le prénom de l'utilisateur

## Première étape : sous le premier OS

- Fermez Firefox si nécessaire
- Exécutez une commande :
  - sous Linux, avec les touches Alt+F2, lancer Exécuter une commande
  - sous Windows, menu Démarrer, Exécuter...
- Dans la fenêtre qui apparaît, lancez :
  - \$ firefox -ProfileManager

| 🤗 🗇 💷 🛛 Firefox - Choose User Profile                                                                   |
|----------------------------------------------------------------------------------------------------|
| Firefox stores information about your settings, preferences, and other user items in your user profile. |
| 🚊 default                                                                                               |
| <u>C</u> reate Profile                                                                                  |
| Rename Profile                                                                                          |
| Delete Profile                                                                                          |
| □ Work offline                                                                                          |
| Use the selected profile without asking at startup                                                      |
| 😵 Exit 🖌 🗸 Start Firefox                                                                                |

• Cliquez sur le bouton Create Profile...

| 😮 💿 Create Profile Wizard                                                                                                    |
|----------------------------------------------------------------------------------------------------|
| Welcome to the Create Profile Wizard                                                                                                    |
| Firefox stores information about your settings and preferences in your personal<br>profile.                                                                                                    |
| If you are sharing this copy of Firefox with other users, you can use profiles to keep<br>each user's information separate. To do this, each user should create his or her own<br>profile.                                                                                                    |
| If you are the only person using this copy of Firefox, you must have at least one<br>profile. If you would like, you can create multiple profiles for yourself to store<br>different sets of settings and preferences. For example, you may want to have<br>separate profiles for business and personal use. |
|                                                                                                    |
|                                                                                                    |
|                                                                                                    |
| To begin creating your profile, click Next.                                                                                                    |
| Cancel Sext                                                                                                    |
|                                                                                                    |

Cliquez sur le bouton Next

| 🧐 💿 Create Profile Wizard                                                                                                    |   |
|----------------------------------------------------------------------------------------------------|---|
| Completing the Create Profile Wizard                                                                                                    |   |
| If you create several profiles you can tell them apart by the profile names. You may use the name provided here or use one of your own. Enter new profile name: |   |
| Default User                                                                                                    |   |
| Your user settings, preferences and other user-related data will be stored in:<br>/home/nicolas/.mozilla/firefox/amjpks65.Default User                          |   |
| Choose Folder                                                                                                    |   |
| Click Finish to create this new profile.                                                                                                    |   |
| Scancel Scancel Finish                                                                                                    | ) |

- Nommez le profil avec le nom de la personne qui utilisera le profil
- Cliquez sur le bouton <u>Choose Folder...</u> et ouvrir le dossier profil (USER = nom de la personne qui utilisera le profil) :
  - sous Linux, [...]/disque\_D/Logiciel/FireFox/USER
  - sous Windows, D:\Logiciel\FireFox\USER
- Cliquer sur le bouton Finish
- Fermer le gestionnaire de profil (bouton Exit)
- L'ancien profil **Default** est toujours disponible. Vous pouvez toujours l'utiliser via le gestionnaire de profil ou procéder à sa copie dans le dossier du nouveau profil.
- Sélectionnez le nouveau profil et démarrez Firefox.

#### Autres étapes : sous le deuxième OS

- Fermez Firefox si nécessaire
- Exécutez une commande :
  - sous Linux, avec les touches Alt + F2, lancer Exécuter une commande
  - sous Windows, menu Démarrer, Exécuter...
- Dans la fenêtre qui apparaît, lancez :

#### firefox -ProfileManager

| 😕 🗇 🗊 Firefox - Choose User Profile                                                                                                    |
|----------------------------------------------------------------------------------------------------|
| Firefox stores information about your settings, preferences, and other user items in your user profile.                                                                                       |
| Create Profile         Rename Profile         Delete Profile         □ Work offline         ✓ Use the selected profile without                                                                |
| asking at startup                                                                                                    |
| Firefox - Choisissez un profil utilisateur X                                                                                                    |
| Firefox garde les informations concernant vos paramètres<br>personnels et préférences dans votre profil.<br><u>Créer un profil</u><br><u>Renommer un profil</u><br><u>Supprimer un profil</u> |
| <ul> <li>Travailler hors connexion</li> <li>Utiliser par défaut le profil sélectionné</li> <li>Démarrer Firefox</li> <li>Quitter</li> </ul>                                                   |

Cliquez sur le bouton Create Profile...

| 80    | Create Profile Wizard                                                                                                    |
|-------|----------------------------------------------------------------------------------------------------|
| Welco | ome to the Create Profile Wizard                                                                                                    |
|       | Firefox stores information about your settings and preferences in your personal<br>profile.                                                                                                    |
|       | If you are sharing this copy of Firefox with other users, you can use profiles to keep<br>each user's information separate. To do this, each user should create his or her own<br>profile.                                                                                                    |
|       | If you are the only person using this copy of Firefox, you must have at least one<br>profile. If you would like, you can create multiple profiles for yourself to store<br>different sets of settings and preferences. For example, you may want to have<br>separate profiles for business and personal use. |
|       |                                                                                                    |
|       |                                                                                                    |
|       |                                                                                                    |
|       | To begin creating your profile, click Next.                                                                                                    |
|       | Cancel > <u>N</u> ext                                                                                                    |
| _     |                                                                                                    |

Cliquez sur le bouton Next

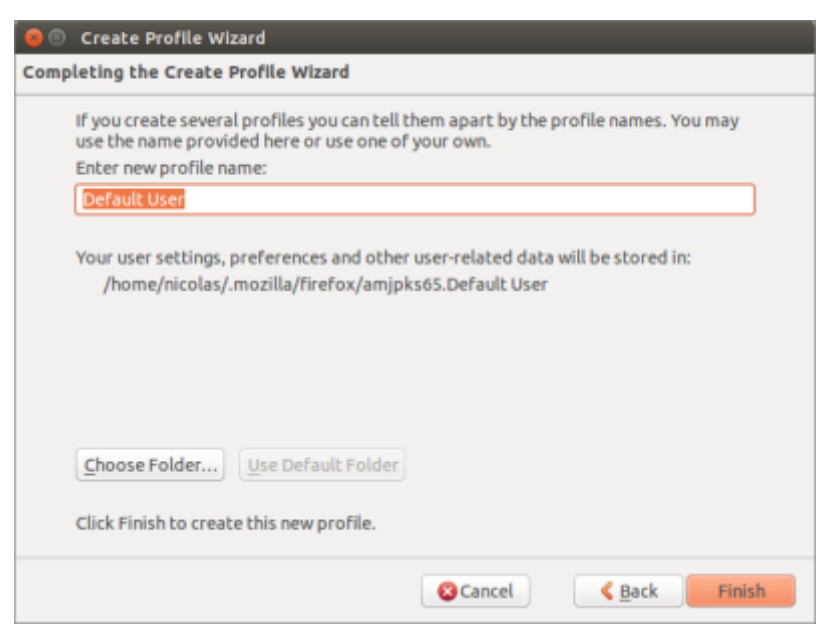

- Nommez le profil avec le même nom que celui choisi à l'étape précédente
- Cliquez sur le bouton <u>Choose Folder...</u> et ouvrir le dossier profil (USER = nom choisi à l'étape précédente) :
  - sous Linux, [...]/disque\_D/Logiciel/FireFox/USER
  - sous Windows, D:\Logiciel\FireFox\USER
- Cliquer sur le bouton Finish
- Fermer le gestionnaire de profil (bouton Exit)
- L'ancien profil **Default** est toujours disponible. Vous pouvez toujours l'utiliser via le gestionnaire de profil ou procéder à sa copie dans le dossier du nouveau profil.
- Sélectionnez le nouveau profil et démarrez Firefox.

#### Conclusion

#### **Problèmes connus**

#### Voir aussi

• (fr) https://doc.ubuntu-fr.org/tutoriel/partager\_ses\_profils\_firefox\_entre\_linux\_et\_windows

×

--- Basé sur « Article » par Auteur.

From: http://doc.nfrappe.fr/ - Documentation du Dr Nicolas Frappé

Permanent link: http://doc.nfrappe.fr/doku.php?id=tutoriel:2boot:firefox:start

Last update: 2022/11/08 19:39